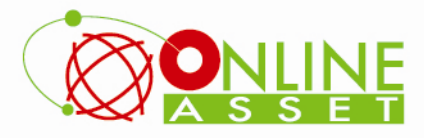

# คู่มือการใช้งาน App eFinanceThai สำหรับ Windows Phone

<u>ขั้นที่ 1</u> เข้าไปที่ Store แล้ว Search หา efinancethai

<u>ขั้นที่ 2</u> กดปุ่ม Free เพื่อติดตั้ง

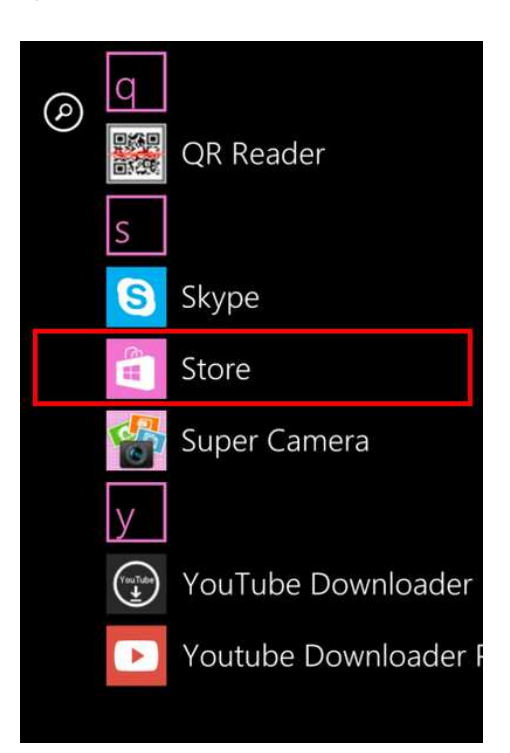

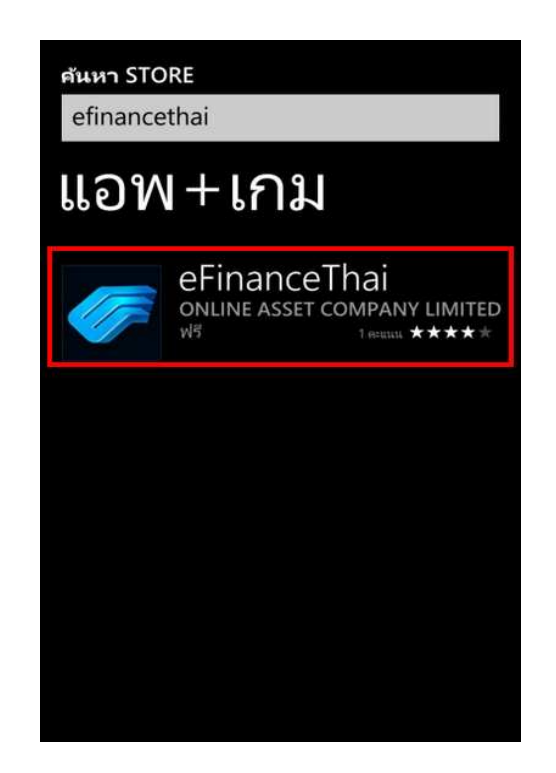

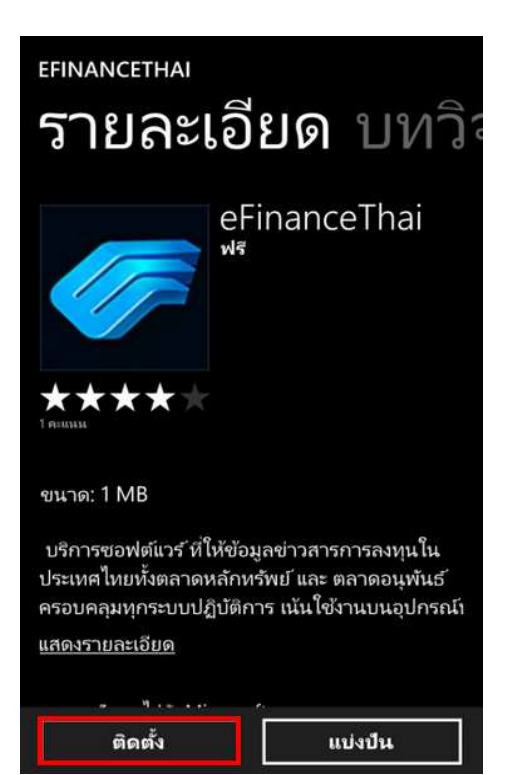

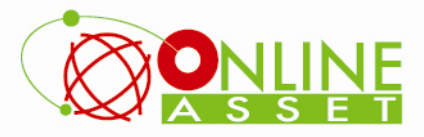

บริษัท ออนไลน์แอสเซ็ท จำกัด 466 ถนนธัชคากิเษก แขวงสามเสนนอก เขตห้วยขวาง กรุงเทพมหานคร 10310 Online Asset Co., Ltd. 466 Ratchadapisek Rd. Samsaen-Nok, Huay Kwang, Bangkok 10310 Thailand Tel. +662 541 4011, Fax. +662 541 4017 www.onlineasset.co.th

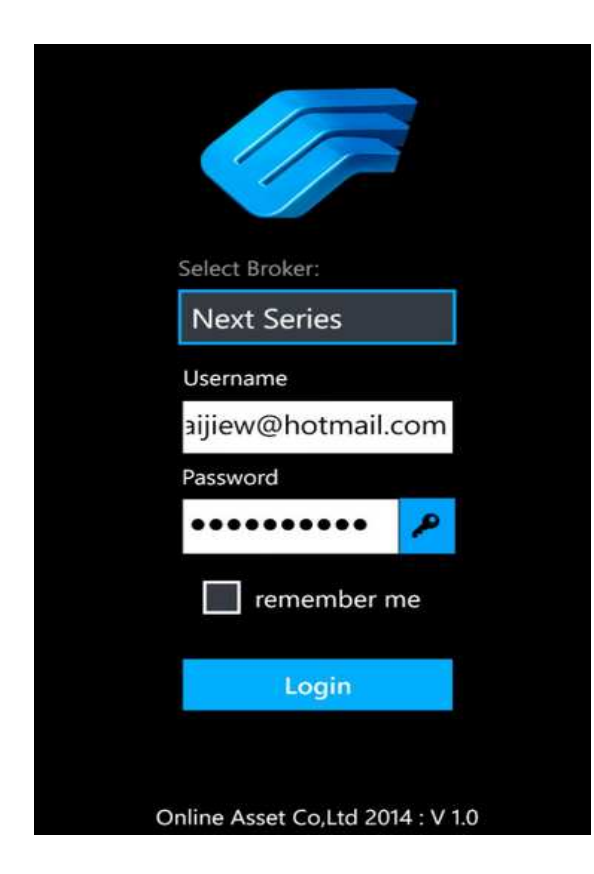

เมื่อติดตั้งเสร็จเรียบร้อย สามารถกดเข้าไปที่ App efinancethai เพื่อ เริ่มการใช้งาน

ให้กรอก Username และ Password ที่ได้รับจากการลงทะเบียน และเลือก Broker เป็น Next Series จากนั้นกดปุ่ม Login

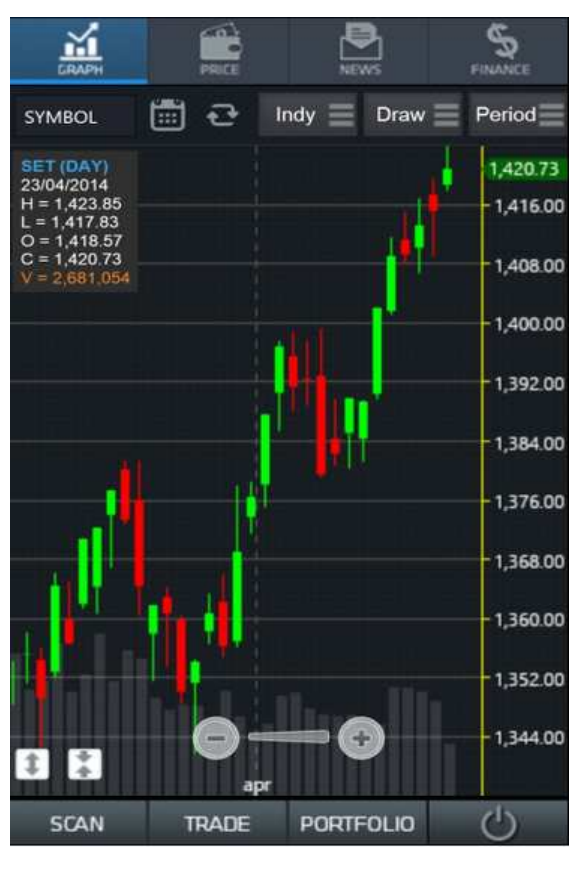

จะพบกับหน้าจอกราฟเป็นหน้าจอเริ่มต้น โดยมีหัวข้อให้เลือกใช้งาน 8 หัวข้อ

- 1. Graph
- 2. Price ใช้ติดตามราคาหุ้น
- **3. News** ข่าว
- 4. Finance ดูงบการเงิน
- 5. Scan
- 6. Trade สำหรับซื้อขายหุ้น
- 7. Portfolio
- 8. ปุ่มสำหรับออกจากระบบ และ Reset Template ต่างๆ

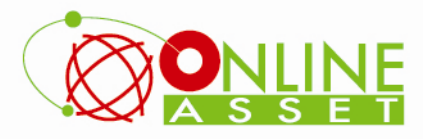

บริษัท ออนไลน์แอสเซ็ก จำกัด 466 ถนนธัชคาภิเษก แขวงสามเสนนอก เขตห้วยขวาง กรุงเทพมหานคร 10310 Online Asset Co., Ltd. 466 Ratchadapisek Rd. Samsaen-Nok, Huay Kwang, Bangkok 10310 Thailand Tel. +662 541 4011, Fax. +662 541 4017 www.onlineasset.co.th

# Graph

**1. การเปลี่ยนชื่อหุ้น** สามารถกดไปที่ช่อง Symbol จากนั้นพิมพ์ชื่อหุ้นที่ต้องการ แล้วกดปุ่ม Enter

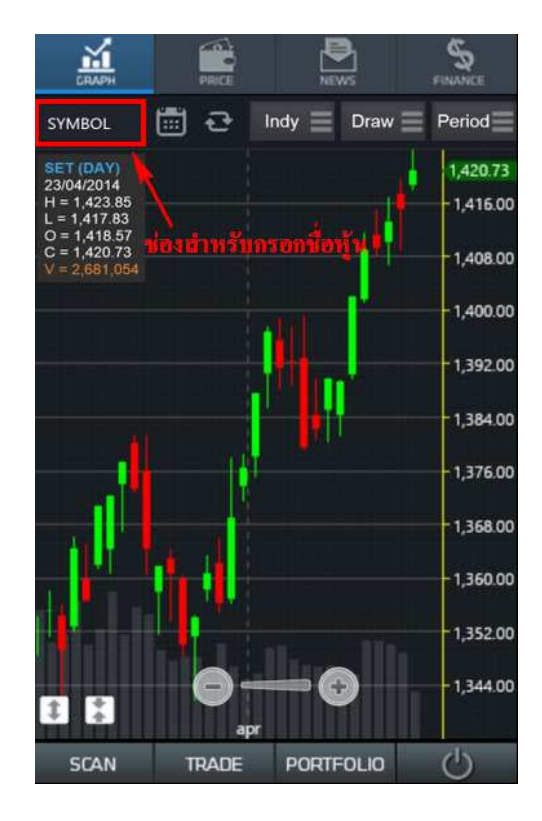

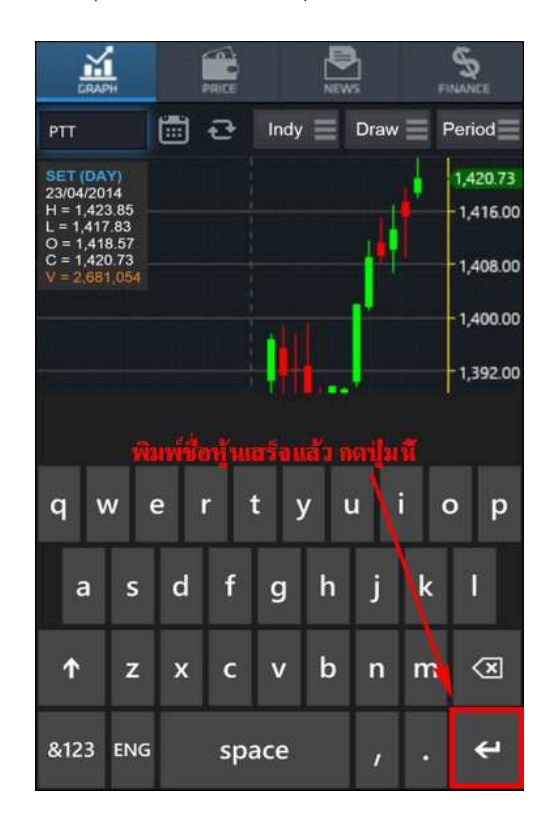

2. การใส่ Indicator

กดไปที่เมนู Indy แล้วเลือกใส่ Indicator ตามต้องการ

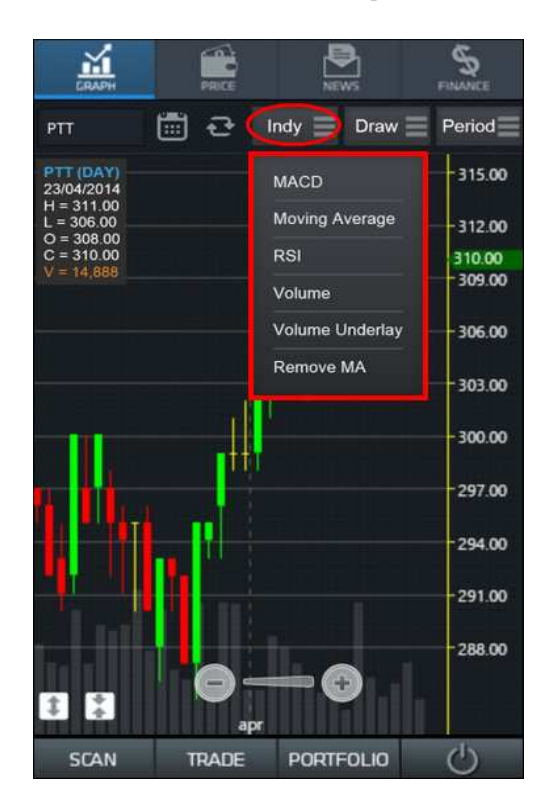

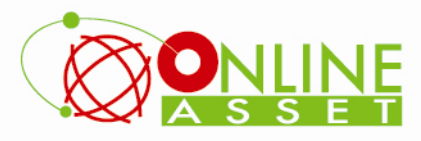

บริษัท ออนไลน์แอสเซ็ท จำกัด 466 ถนนธัชศากิเษก แขวงสามเสนนอก เขตทั่วยขวาง กรุงเทพมหานคร 10310 **Online Asset Co., Ltd.** 466 Ratchadapisek Rd. Samsaen-Nok, Huay Kwang, Bangkok 10310 Thailand **Tel. +662 541 4011, Fax. +662 541 4017** www.onlineasset.co.th

 การวาดเส้นต่าง ๆ กดไปที่เมนู Draw แล้วเลือกเส้นที่ ต้องการวาด จากนั้นให้มากด 2 ครั้งบนกราฟ เพื่อกำหนด เป็นจุดเริ่มต้น และกดซ้ำอีกครั้งที่จุดสิ้นสุด

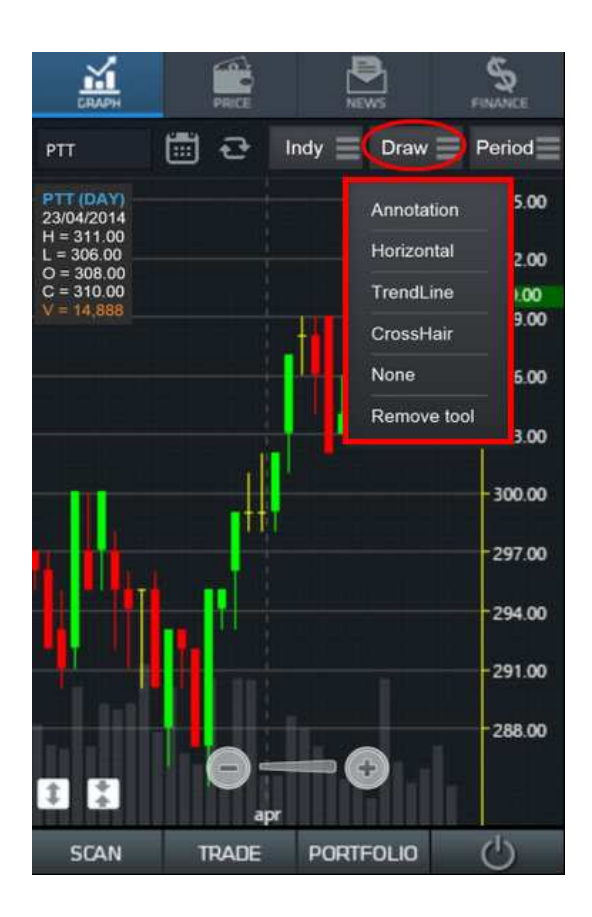

#### 4. การเปลี่ยน Period

ให้กดไปที่เมนู Period และเลือกช่วงเวลาตามที่ต้องการ

- Intraday ดูย้อนหลังได้ประมาณ 30 วัน
- Minute ดูย้อนหลังได้ประมาณ 60 วัน
- Day ดูย้อนหลังได้ประมาณ 15 ปี
- Week ดูย้อนหลังได้ตั้งแต่หุ้นเข้าตลาด
- Month ดูย้อนหลังได้ตั้งแต่หุ้นเข้าตลาด
- Quarter ดูย้อนหลังได้ตั้งแต่หุ้นเข้าตลาด
- Year ดูย้อนหลังได้ตั้งแต่หุ้นเข้าตลาด

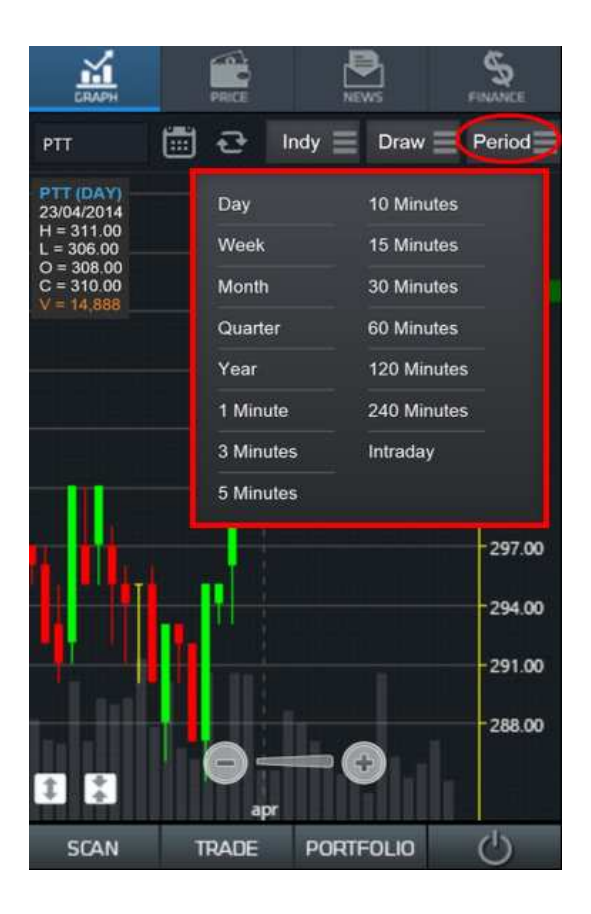

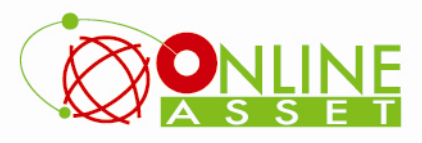

บริษัท ออนไลน์แอสเซ็ท จำกัด 466 ถนนธัชดากิเษก แขวงสามเสนนอก เขตหัวยขวาง กรุงเทพมหานคร 10310 Online Asset Co., Ltd. 466 Ratchadapisek Rd. Samsaen-Nok, Huay Kwang, Bangkok 10310 Thailand Tel. +662 541 4011, Fax. +662 541 4017 www.onlineasset.co.th

# 5. การเลือกดูข้อมูลย้อนหลัง

ให้กดไปที่รูปปฏิทิน แล้วเลือกช่วงเวลาที่ต้องการดูข้อมูล ย้อนหลัง

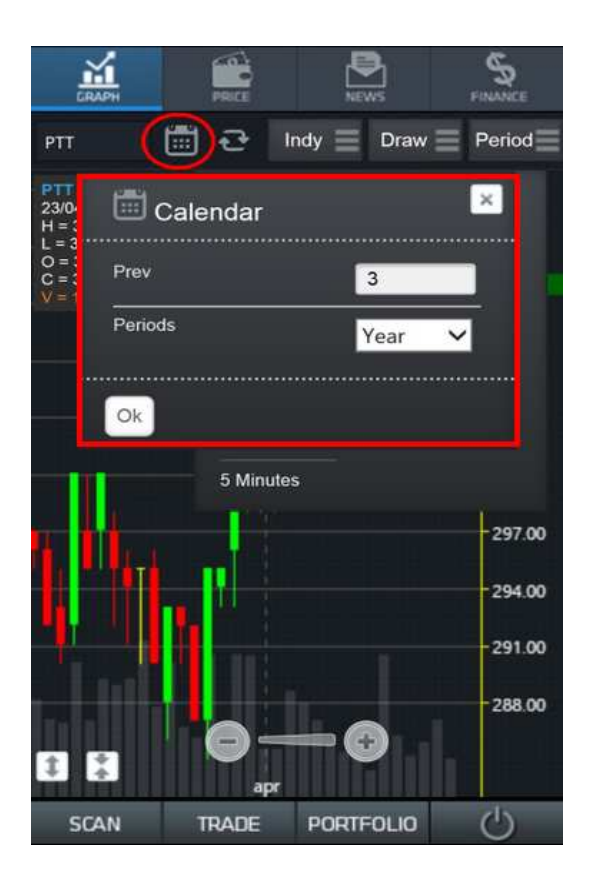

#### 6. การดูข้อมูลล่าสุด

ให้กดไปที่ปุ่ม Refresh กราฟจะทำการดึงข้อมูลล่าสุด ขึ้นมาให้

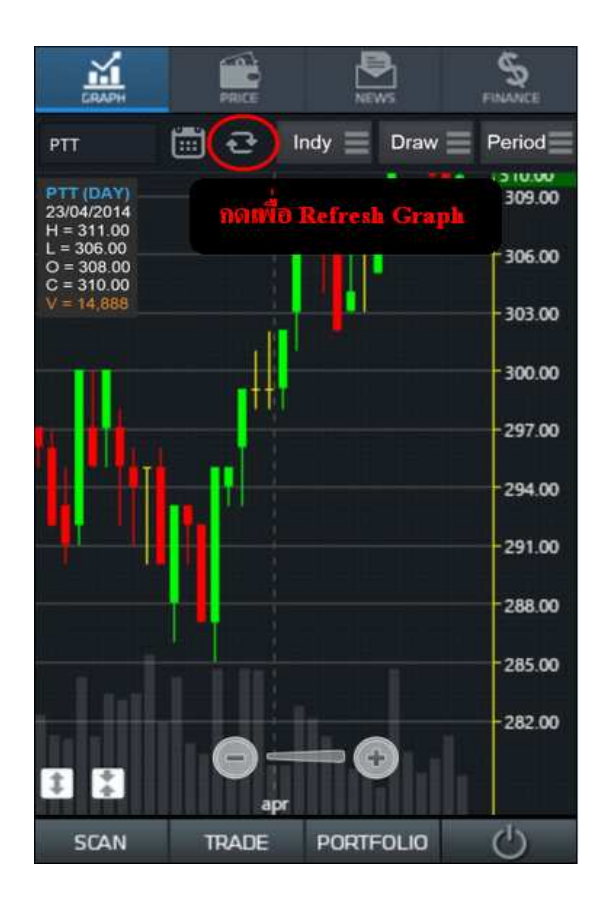

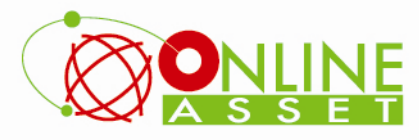

บริษัท ออนไลน์แอสเซ็ก จำกัด 466 ถนนรัชคาภิเษก แขวงสามเสนนอก เขตทั่วยขวาง กรุงเทพมหานคร 10310 Online Asset Co., Ltd. 466 Ratchadapisek Rd. Samsaen-Nok, Huay Kwang, Bangkok 10310 Thailand Tel. +662 541 4011, Fax. +662 541 4017 www.onlineasset.co.th

#### 7. การ Reset Template

ให้กดไปที่ปุ่มรูป สวิตช์ ด้านขวามือล่าง

Refresh This Page (เป็นการดึงข้อมูลใหม่)

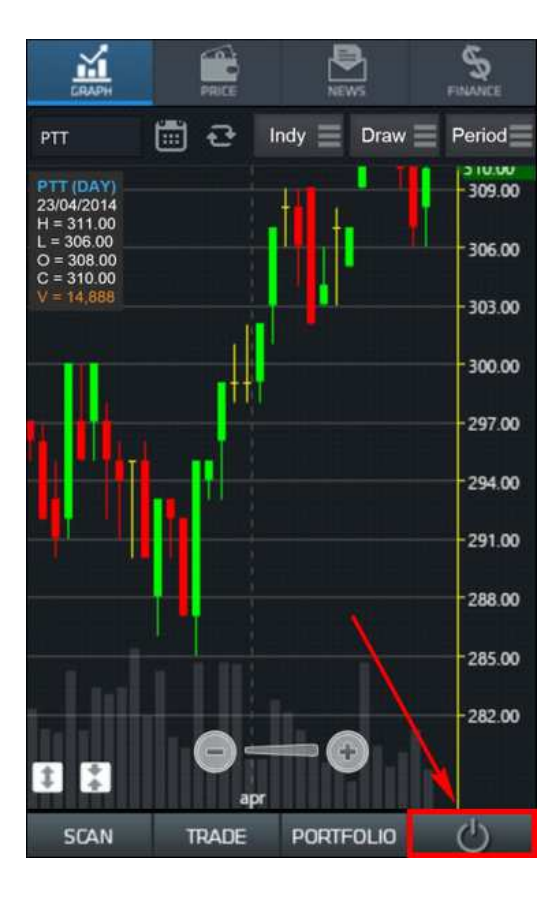

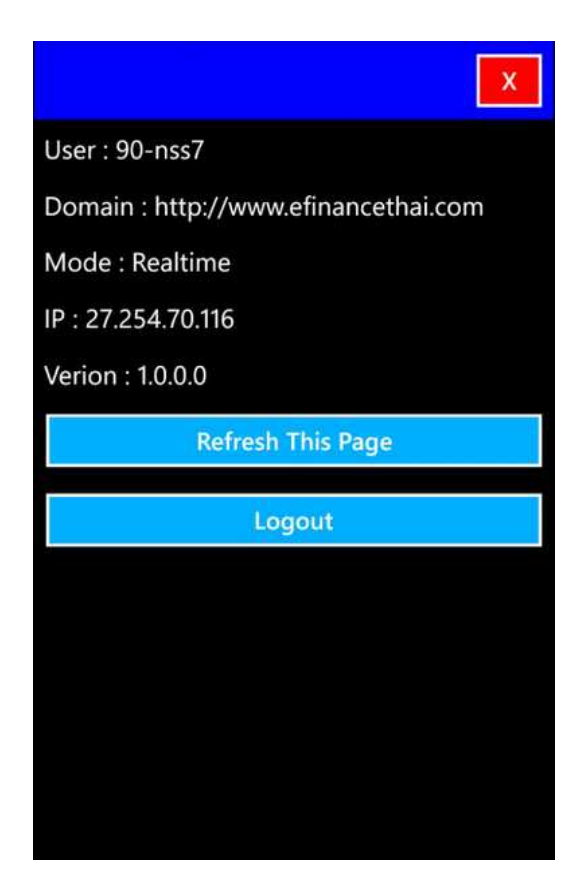

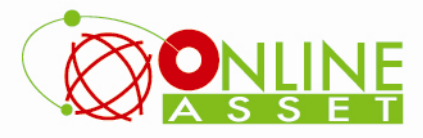

บริษัท ออนไลน์แอสเซ็ก จำกัด 466 ถนนธัชคาภิเษก แขวงสามเสนนอก เขตห้วยขวาง กรุงเทพมหานคร 10310 Online Asset Co., Ltd. 466 Ratchadapisek Rd. Samsaen-Nok, Huay Kwang, Bangkok 10310 Thailand Tel. +662 541 4011, Fax. +662 541 4017 www.onlineasset.co.th

#### Price

 Ranking แสดงข้อมูลลำดับของหุ้นในด้านต่างๆ จะคล้ายๆ กับ Template F5 Most Active ใน eFin Smart Portal สามารถกดไปที่เมนู %Chg เพื่อเลือกดูข้อมูลอื่นๆเพิ่มเติมได้ อันได้แก่ ค่า High , Low , Avg , Volume , Value

| สามารถเลือก | ให้ระบบแสดงผล | จได้ 4 แบบ |
|-------------|---------------|------------|
|             |               |            |

- Gainer
- Loser
- Volume
- Value

| сварн        | a)<br>RICE | NEWS    | FINANCE |
|--------------|------------|---------|---------|
| ٠            | Price      |         | C       |
| Ranking      | Price      |         | Market  |
| Тор          | Mainboard  | Gainer  |         |
| Symbol       | Last       | Chg     | %c 📎    |
| IEC          | 0.03       | 0.01    | 50.00   |
| WAT-W2       | 0.03       | 0.01    | 50.00   |
| SPAL18C1406A | 0.37       | 0.12    | 48.00   |
| BBL08CD      | 0.07       | 0.02    | 40.00   |
| SCB28C1405A  | 0.46       | 0,12    | 35.29   |
| TH-W1        | 1.36       | 0.34    | 33.33   |
| SCAN TR      | ADE PO     | RTFOLIO | Ċ       |

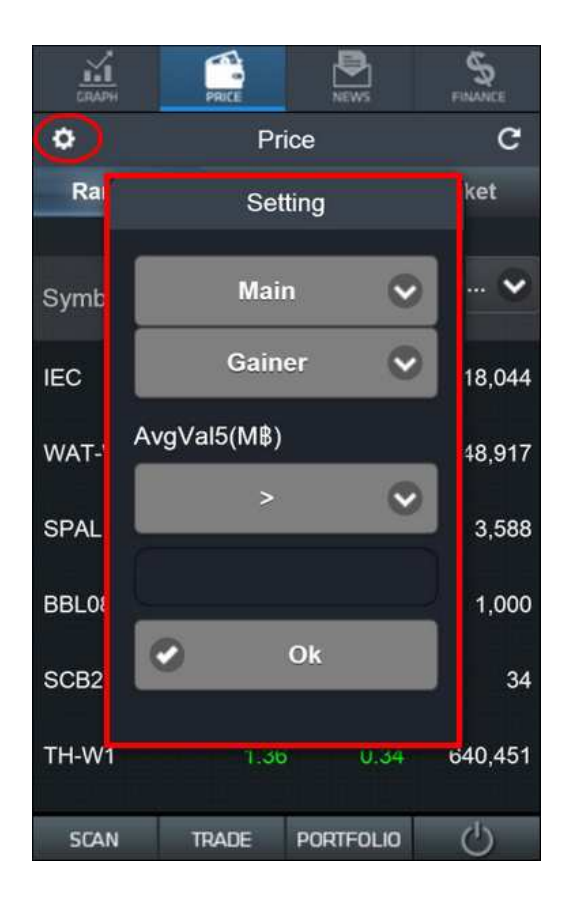

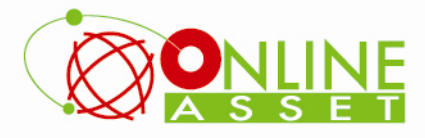

2. Price ใช้สำหรับติดตามราคาหุ้นในระหว่างวัน ซึ่งสามารถใส่ Symbol ได้ไม่จำกัด

<u>วิธีการใส่ Symbol</u> แตะไปที่ช่อง Symbol แล้วพิมพ์ชื่อหุ้นตามที่ต้องการ แล้วกด OK

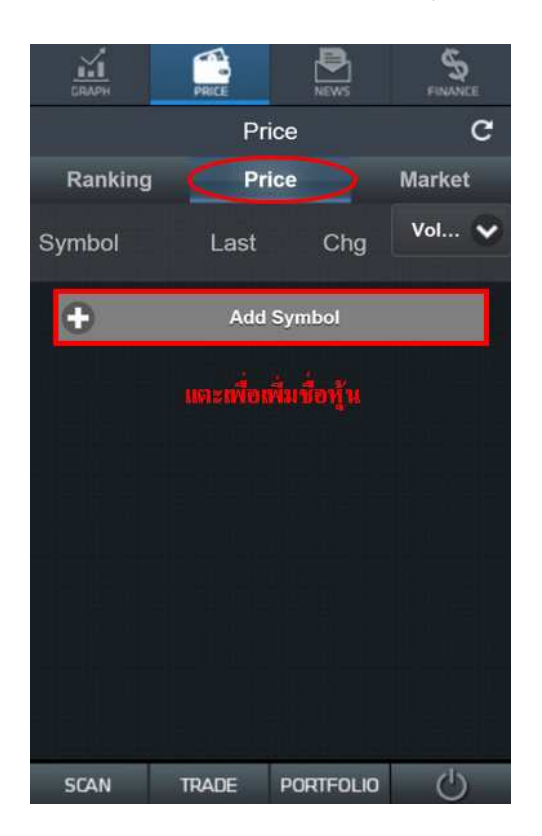

S ň Price C Price Ranking Market Vol... 🗸 Symbol Last Chg PTT 1,488,800 SCB 169.00 4,091,000 А 5.30 0.00 20,000 0.00 22,820,500 JAS 8.45 SAT 338,100 TTW 10.00 473,700 TTA 8,195,300 TRADE PORTFOLIO  $d^{\dagger}$ SCAN

 Market เป็นการดูดัชนีของตลาด และดัชนีของกลุ่ม อุตสาหกรรมต่าง ๆ ทั้งนี้ยังสามารถกดไปที่ปุ่ม %Chg เพื่อ ดูข้อมูลด้านอื่นๆ เพิ่มเติมได้อีกด้วย

| СПАРН   | PRICE    | NEWS      | FINANCE |
|---------|----------|-----------|---------|
|         | Prie     | ce        | c       |
| Ranking | Prie     | ce        | Market  |
| Symbol  | Last     | Chg       | %C 💙    |
| SET     |          |           |         |
| SET50   |          |           |         |
| SET100  |          |           |         |
| MAI     | 418.53   | 3.70      | 0.89    |
| SETHD   | 1,153,57 | -5.77     | -0.50   |
| \$AGRI  | 218.85   | 1.25      | 0.57    |
| SBANK   | 527.69   | -7.19     | -1.34   |
| SLAN    | TRADE    | PURIFULIO | 0       |

หากต้องการลบ ให้แตะไปที่ชื่อหุ้นที่ต้องการ จากนั้นลบชื่อหุ้นออก แล้วกด OK

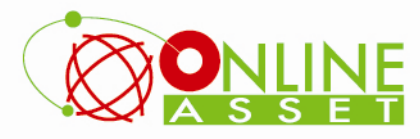

#### News

ใช้สำหรับติดตามข่าว Realtime

1. การอ่านข่าว สามารถคลิกไปที่หัวข้อข่าวที่สนใจ เพื่ออ่านเนื้อหา จากนั้นสามารถกลับสู่หน้าหลักของข่าวได้ โดยการกด

ปุ่ม Back ดังรูป

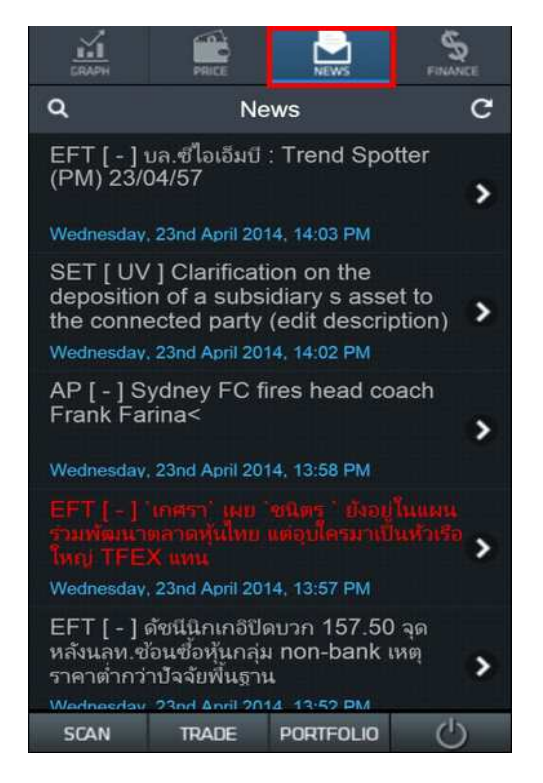

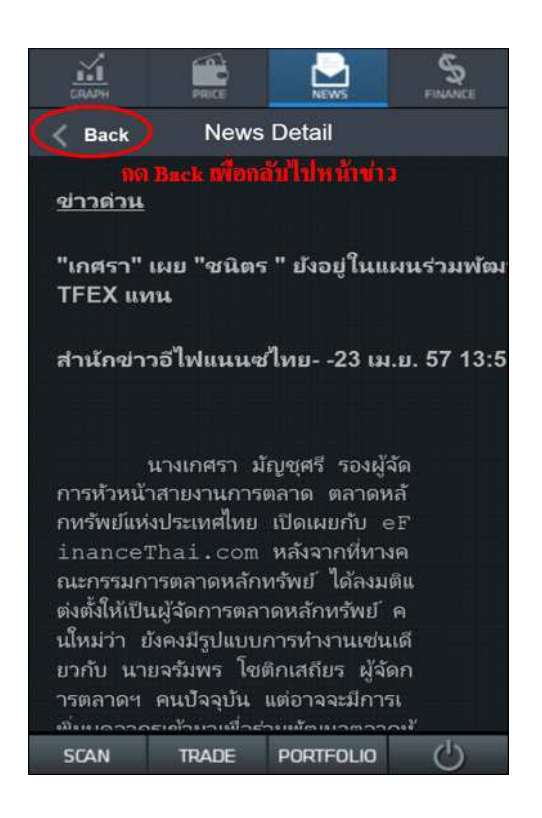

 การค้นหาข่าว (Search News) สามารถกดที่รูปแว่นขยาย ด้านซ้ายมือบน จากนั้นพิมพ์ชื่อหุ้น หรือคำค้นหาลงในช่อง แล้วกด Done ระบบจะทำการค้นหาข้อมูลข่าวของหุ้นตัวนั้นๆ ขึ้นมาให้

| CRAPH                                                                                                    | PRICE                                                             | NEWS                                                         | FINANCE               |  |
|----------------------------------------------------------------------------------------------------|-------------------------------------------------------------------|--------------------------------------------------------------|-----------------------|--|
| ٩                                                                                                    | Ne                                                                | ws                                                           | G                     |  |
| EFT [ - ]<br>(PM) 23/0<br>Wednesday                                                                                                    | นล.ซีไอเอีมบี<br>04/57<br>ให้อำ<br>, 23nd April 201               | : Trend Spo<br><b>หรับสันหาน</b> ่<br>14. 14:03 PM           | itter                 |  |
| SET [ UV<br>depositio<br>the conne<br>Wednesday                                                                                                    | /] Clarificati<br>n of a subsi<br>ected party<br>. 23nd April 201 | ion on the<br>idiary s asse<br>(edit descrip<br>14, 14:02 PM | et to<br>otion)       |  |
| AP [ - ] S<br>Frank Fa<br>Wednesday                                                                                                    | ydney FC fi<br>rina<<br>, 23nd April 201                          | res head co                                                  | ach                   |  |
| EFT[-]<br>ร่วมพัฒนา<br>ใหญ่ TFE<br>Wednesday                                                                                                    | ็เกศรา' เผย<br>ตลาดหุ้นไทย<br>X แทน<br>, 23nd April 201           | ชนิตรู ` ยังอยู่<br>แต่อุบใครมาเป็<br>14, 13:57 PM           | ในแผน<br>นทำเรือ<br>> |  |
| EFT [ - ] ด้ชนีนิกเกอิปิดบวก 157.50 จุด<br>หลังนลท.ซ้อนซื้อหุ้นกลุ่ม non-bank เหตุ<br>ราคาต่ากว่าปัจจัยพื้นฐาน<br>Wednesday, 23nd April 2014, 13:52 PM |                                                                   |                                                              |                       |  |
| SCAN                                                                                                    | TRADE                                                             | PORTFOLIO                                                    | Ċ                     |  |

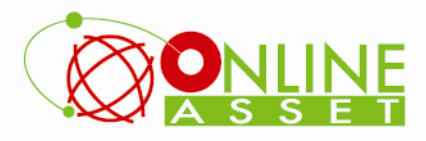

### Finance

ใช้สำหรับดูข้อมูลทางด้านงบการเงินของหุ้นตัวที่สนใจ

- 1. พิมพ์ชื่อหุ้นลงไปในช่อง Symbol ด้านซ้ายมือ
- 2. เลือกรูปแบบเป็นปี หรือแบบ ไตรมาส
- 3. เลือกปีที่ต้องการดู โดยสามารถดูย้อนหลังได้ 3 ปี

| РТТ               | Year 🗸  | 2013 오       |
|-------------------|---------|--------------|
| L<br>Asset(Mβ)    | 2       | 1,801,721.57 |
| Liability(M₿)     |         | 978,543.37   |
| Equity(MB)        |         | 682,646.66   |
| Debt Equity Ratio |         | 1.43         |
| ROA(%)            |         |              |
| ROE(%)            |         |              |
| Revenue(MB)       |         | 2,883,905.98 |
| Net Profit(M₿)    |         | 94,652.27    |
| SCAN TRAE         | E PORTI | FOLIO 🖒      |

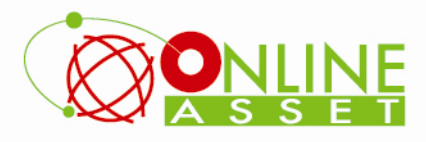

#### Scan

้ ใช้สำหรับค้นหาหุ้นตามเงื่อนไขที่กำหนด โดยเลือกกำหนดได้ว่าจะให้เงื่อนไขนี้ทำงานหรือไม่ แต่ไม่สามารถตั้งเงื่อนไขเองได้

#### <u>วิธีการใช้งานส่วนต่างๆ</u>

- 1. กดไปที่ปุ่ม Setting (รูปฟันเฟือง)
- 2. เลือกเงื่อนไขที่ต้องการ (เงื่อนไขจะมีให้เลือกเหมือน Total Scan ที่เล่นบน PC) แต่ไม่สามารถตั้งเงื่อนไขขึ้นมาใช้เองได้
- 3. ในส่วนของ Conditions สามารถเลือกให้บางเงื่อนไขไม่ต้องแสดงผลได้ โดยการกดไปที่เครื่องหมายหน้าเงื่อนไขนั้นๆ
- 4. กดปุ่ม Done เพื่อเริ่ม Scan

<mark>หมายเหตุ</mark> : หลักการทำงานจะเหมือนกับที่ใช้งานบน PC คือ ไม่สามารถ Scan แบบ Realtime ได้ แนะนำ 2 ช่วงเวลาที่เหมาะสม คือหลังเวลา 13.30 น. และ 18.30 น.

| СПАРН             | PRICE                    | NEWS    | FINANCE |
|-------------------|--------------------------|---------|---------|
| •                 | Scan                     |         | С       |
| tia Sei<br>Symbol | ting Moriventie<br>Break |         | ~       |
| AJD               | 2.86                     |         | 62,449  |
| AMATA             | 16.00                    |         | 48,317  |
| AP                | 5.70                     |         | 40,825  |
| ARIP              | 1.10                     |         | 15,993  |
| BKD               | 2.74                     |         | 77,500  |
| CIG               | 0.74                     |         | 32,013  |
| EVER              | 1.15                     |         | 31,824  |
| ITD               | 2 01                     |         | 01 145  |
| SCAN              | TRADE PC                 | RTFOLIO | Û       |

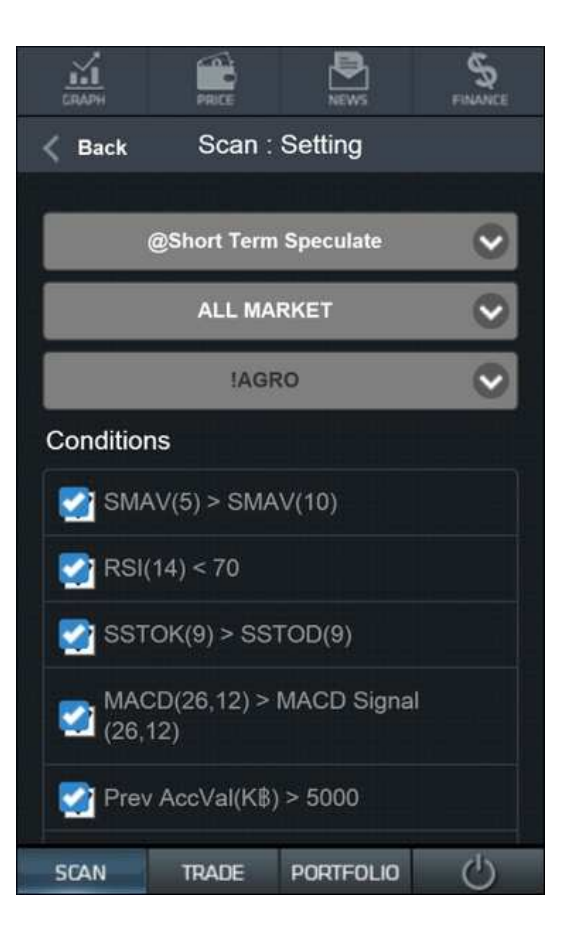

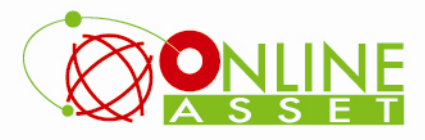

# Trade

ใช้สำหรับซื้อขายหุ้น Online ผ่านบัญชีของทางบริษัทหลักทรัพย์

<u>วิธีการส่งคำสั่งซื้อ</u>

- Symbol ใช้สำหรับกรอกชื่อหุ้น
- Price ใช้สำหรับกรอกราคาที่ต้องการจะซื้อ
- Cond ใช้สำหรับเลือกเงื่อนไขในการซื้อขาย มีให้เลือก 3 ประเภทคือ ATO , ATC , MP
- Budget ใช้สำหรับกรอกจำนวนเงินที่ต้องการจะซื้อ เมื่อกรอกแล้ว ระบบจะทำการคำนวณออกมาเป็นจำนวนหุ้นให้โดยอัตโนมัติ
- Volume ใช้สำหรับกรอกจำนวนหุ้นต้องการ (ใช้ในกรณีที่ไม่ได้ใส่จำนวนเงินในช่อง Budget)
- Pincode ใช้สำหรับกรอกรหัสลับเพื่อยืนยันตัวตนการซื้อขาย
- Confirm ใช้สำหรับยืนยันเพื่อส่งข้อมูล

# Clear ใช้สำหรับล้างข้อมูลที่กรอกลงไป

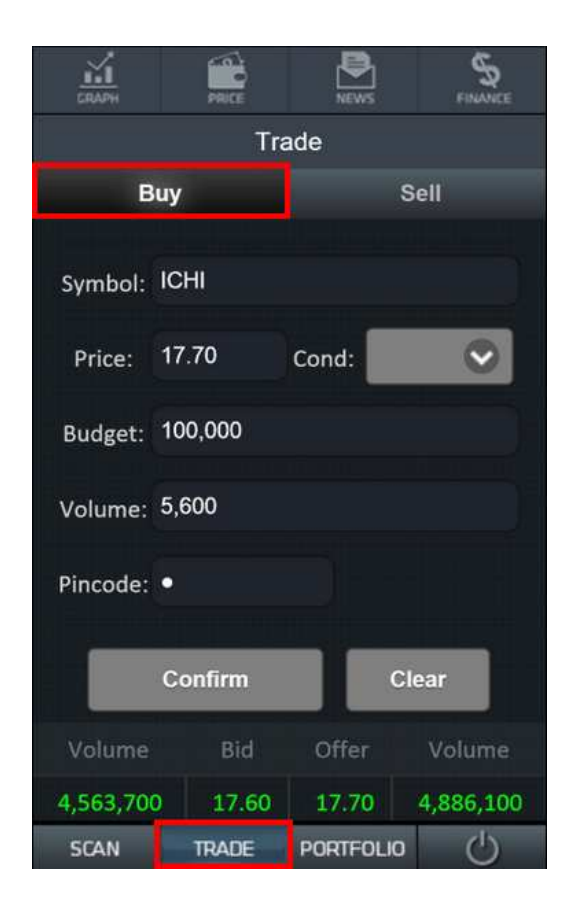

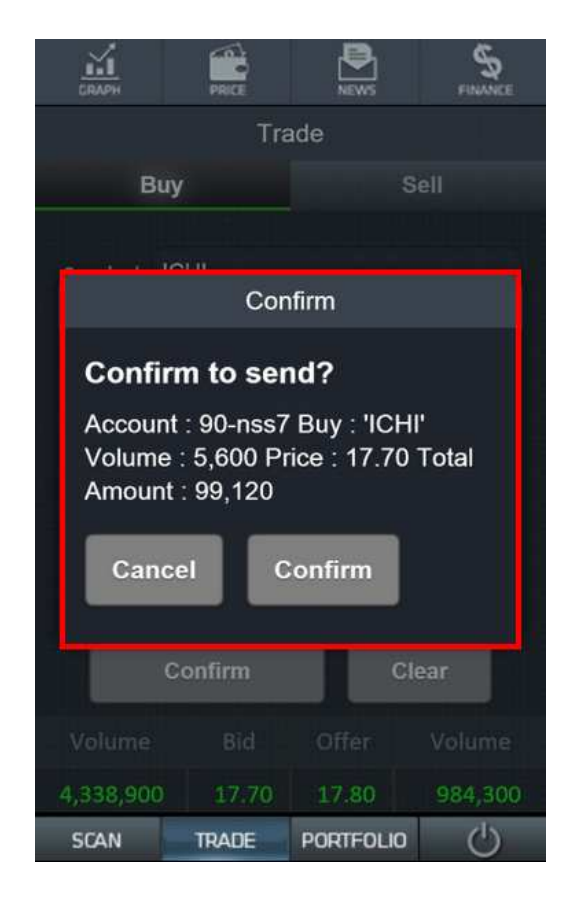

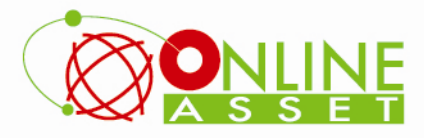

# <u>วิธีการส่งคำสั่งขาย</u>

- Symbol ใช้สำหรับกรอกชื่อหุ้น
- Price ใช้สำหรับกรอกราคาที่ต้องการจะซื้อ
- Cond ใช้สำหรับเลือกเงื่อนไขในการซื้อขาย มีให้เลือก 3 ประเภทคือ ATO , ATC , MP
- Sale(%) ใช้สำหรับกรอก % ของจำนวนหุ้นที่ต้องการจะขาย เมื่อกรอกแล้วระบบจะทำการคำนวณออกมาเป็นจำนวนหุ้นให้โดย อัตโนมัติ
- Volume ใช้สำหรับกรอกจำนวนหุ้นต้องการ (ใช้ในกรณีที่ไม่ได้ใส่จำนวน % ในช่อง Sale)
- Pincode ใช้สำหรับกรอกรหัสลับเพื่อยืนยันตัวตนการซื้อขาย
- Confirm ใช้สำหรับยืนยันเพื่อส่งข้อมูล

## Clear ใช้สำหรับล้างข้อมูลที่กรอกลงไป

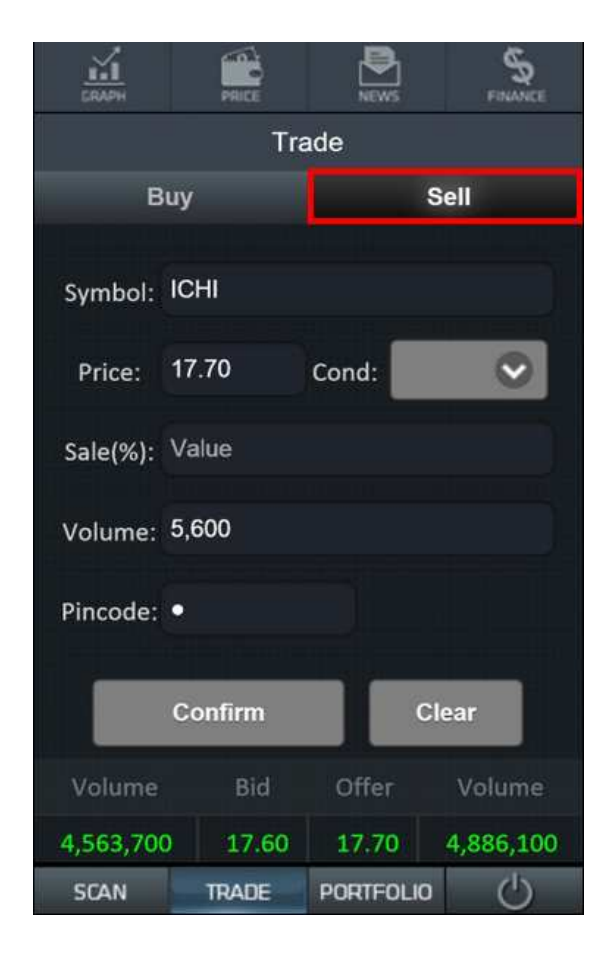

| LIRAPH                                                                                                    | PRICE | NEWS      | FINANCE   |  |
|----------------------------------------------------------------------------------------------------|-------|-----------|-----------|--|
|                                                                                                    | Trade |           |           |  |
| Bu                                                                                                    |       | 5         | Sell      |  |
|                                                                                                    |       |           | ÷.        |  |
| Confirm                                                                                                    |       |           |           |  |
| Confirm to send?<br>Account : 90-nss7 Sell : 'ICHI'<br>Volume : 5,600 Price : 17.70 Total<br>Amount : 99,120<br>Cancel Confirm |       |           |           |  |
| Confirm Clear                                                                                                    |       |           |           |  |
|                                                                                                    |       |           | Volume    |  |
| 4,563,700                                                                                                    | 17.60 | 17.70     | 4,886,100 |  |
| SCAN                                                                                                    | TRADE | PORTFOLIO | Ċ         |  |

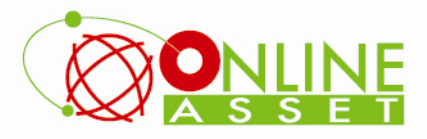

# Portfolio

ใช้สำหรับดูข้อมูลหุ้นที่ได้ทำการซื้อการไปแล้วเรียบร้อย จะมีให้เลือก 2 หัวข้อ ได้แก่

- 1. Portfolio ใช้สำหรับดูข้อมูลหุ้นที่มีการ Match แล้วเรียบร้อย
- 2. View Order ใช้สำหรับดู Order ที่มีการส่งคำสั่งไป จะแสดงสถานะของแต่ละ Order

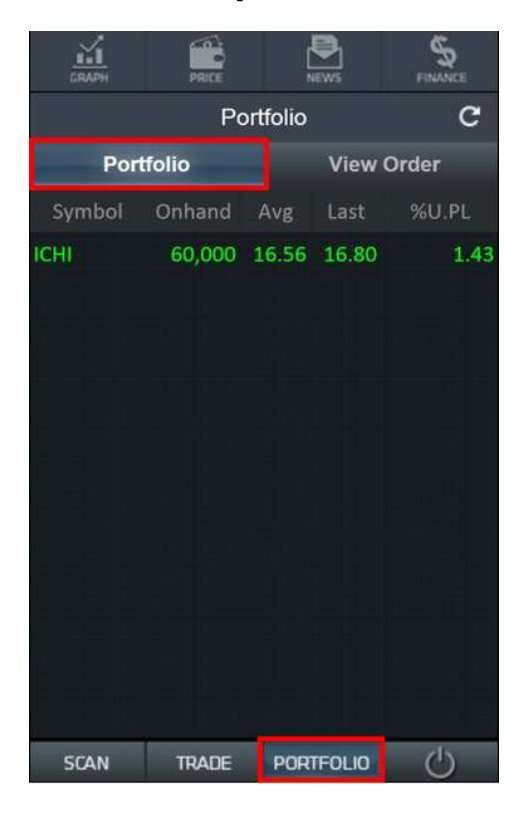

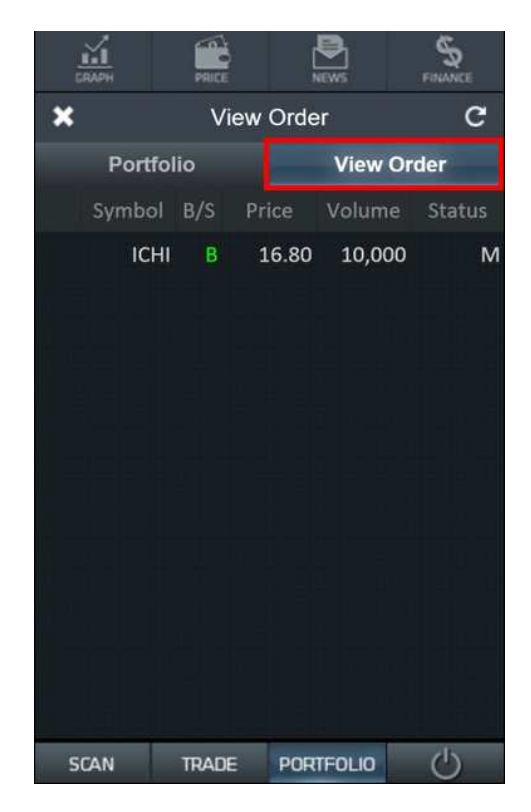

- การ Cancel Order ที่ส่งคำสั่งไปแล้ว
- <u>ขั้นที่ 1</u> Check box หน้า Order ที่ต้องการ
- <u>ขั้นที่ 2</u> กดปุ่ม **X** ด้านซ้ายมือบน
- <u>ขั้นที่ 3</u> กด Confirm เพื่อ Cancel Order

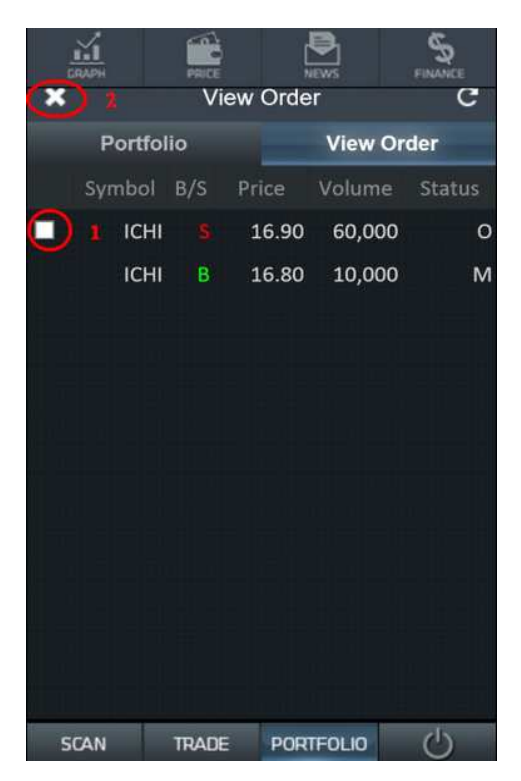